#### 入居のお申込をいただく皆様へ

# <u>電子入居申込のご利用方法について</u>

この度は、当社物件にお申し込みをいただき、誠にありがとうございます。 スマートフォンへお送りしました申込フォームより、入居申込のお手続きをお願いいたします。 ※ご登録にかかる時間は5分~10分です。 ※連絡先の設定によって、メールが届かない場合があります。 <info@apply.n-create.jp> から送信されたメールアドレスがブロックされないことを予めご確認ください。

# 1.申込フォームを開き、入力を始める

当社からお聞きしたスマートフォンのSMS、またはメールアドレスに、入居申込用のメッセージをお送りいたします。 リンク部分をタップしていただくと、入居申込フォームが表示されます。

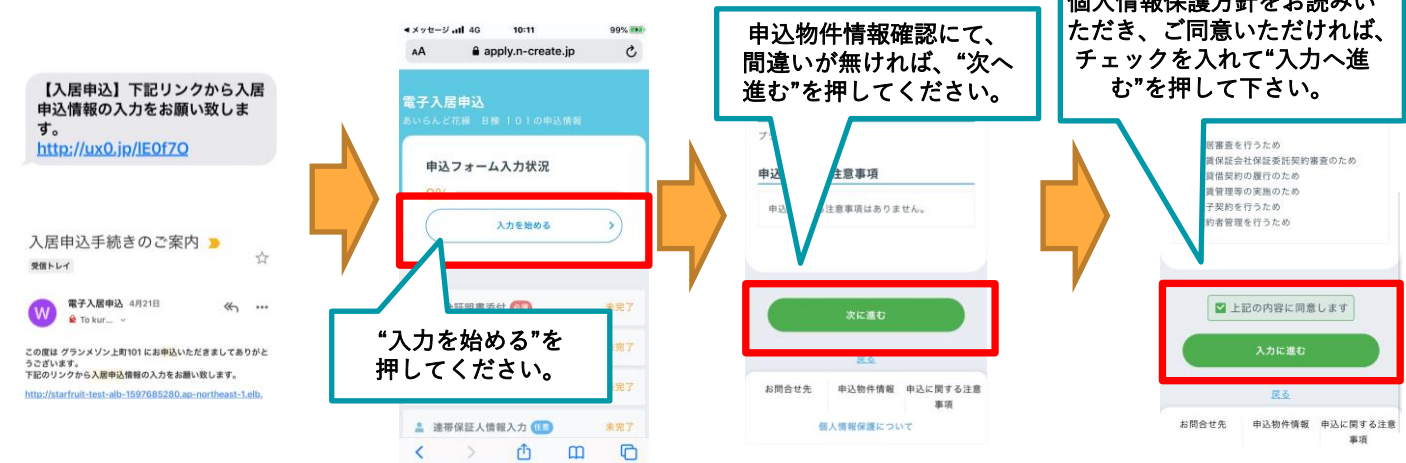

### 2. 身分証明書を添付する

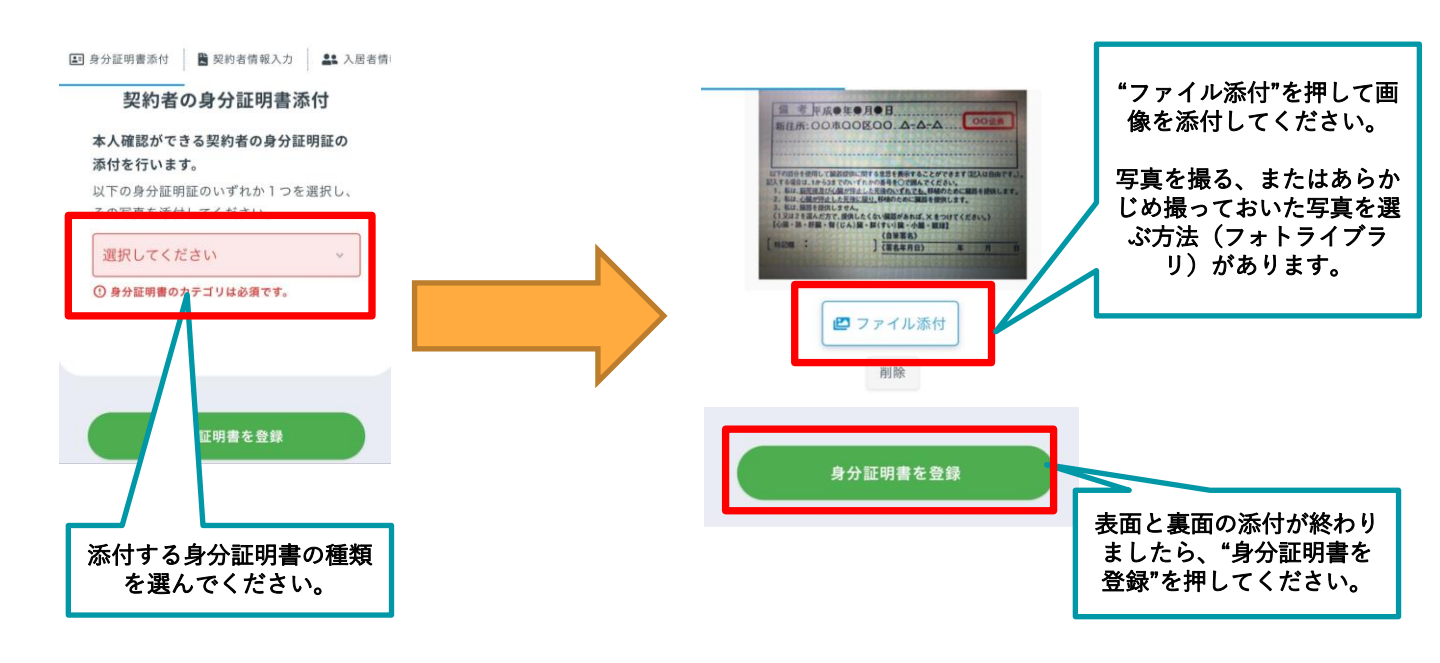

## 3.契約者情報を入力する

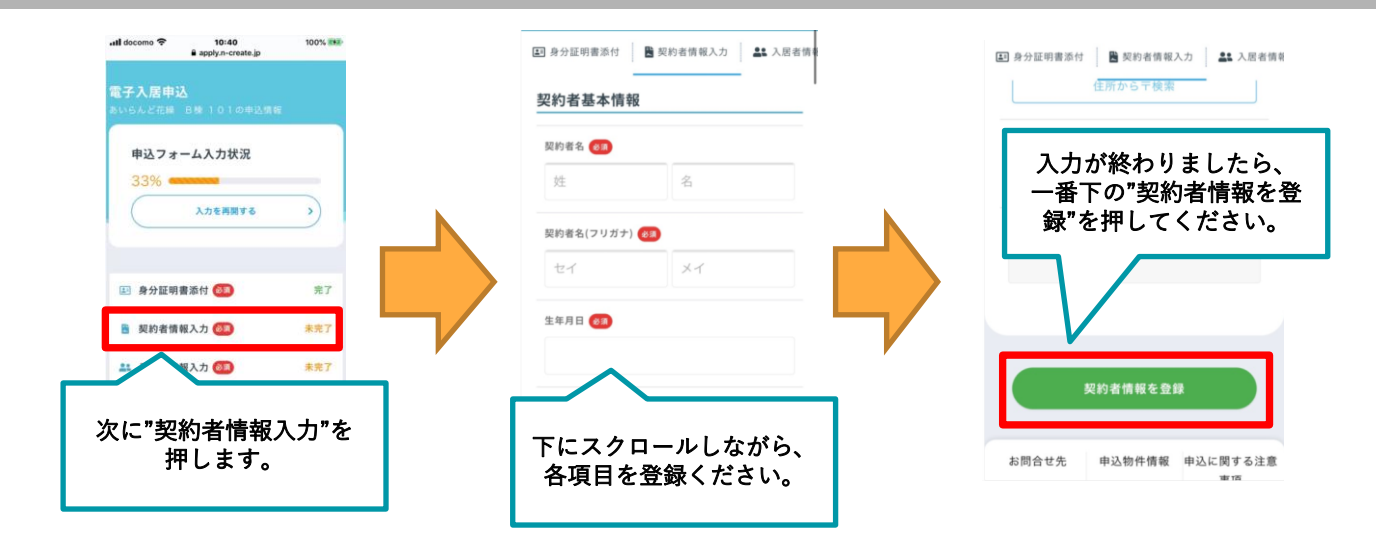

### 4.入居者情報を入力する

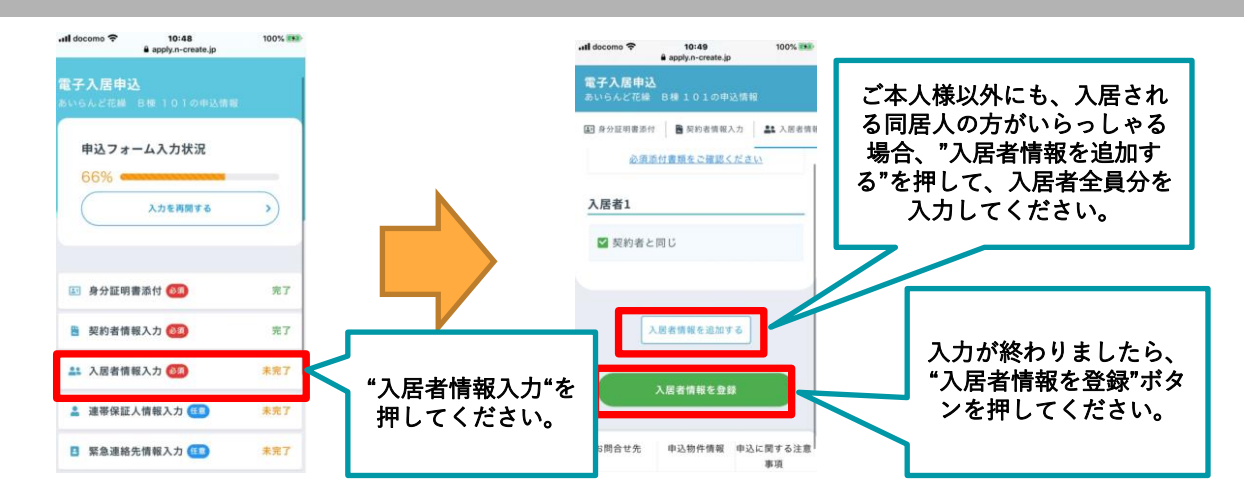

#### 5.連帯保証人情報を入力する

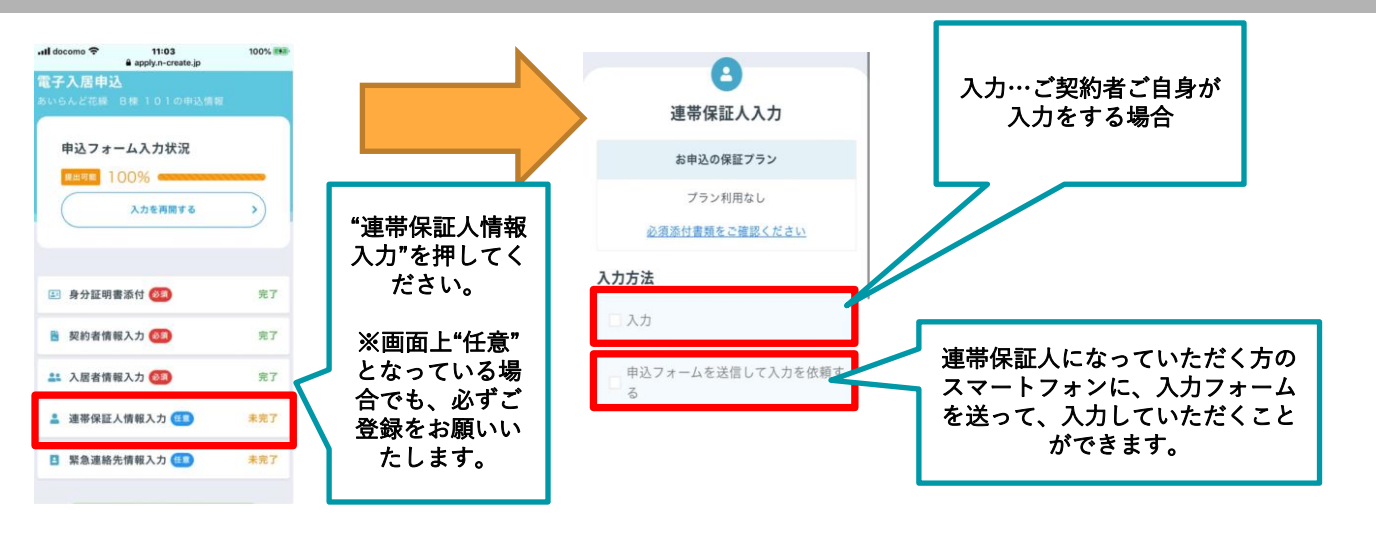

#### 6.登録内容を確認し、不動産会社へ送信する

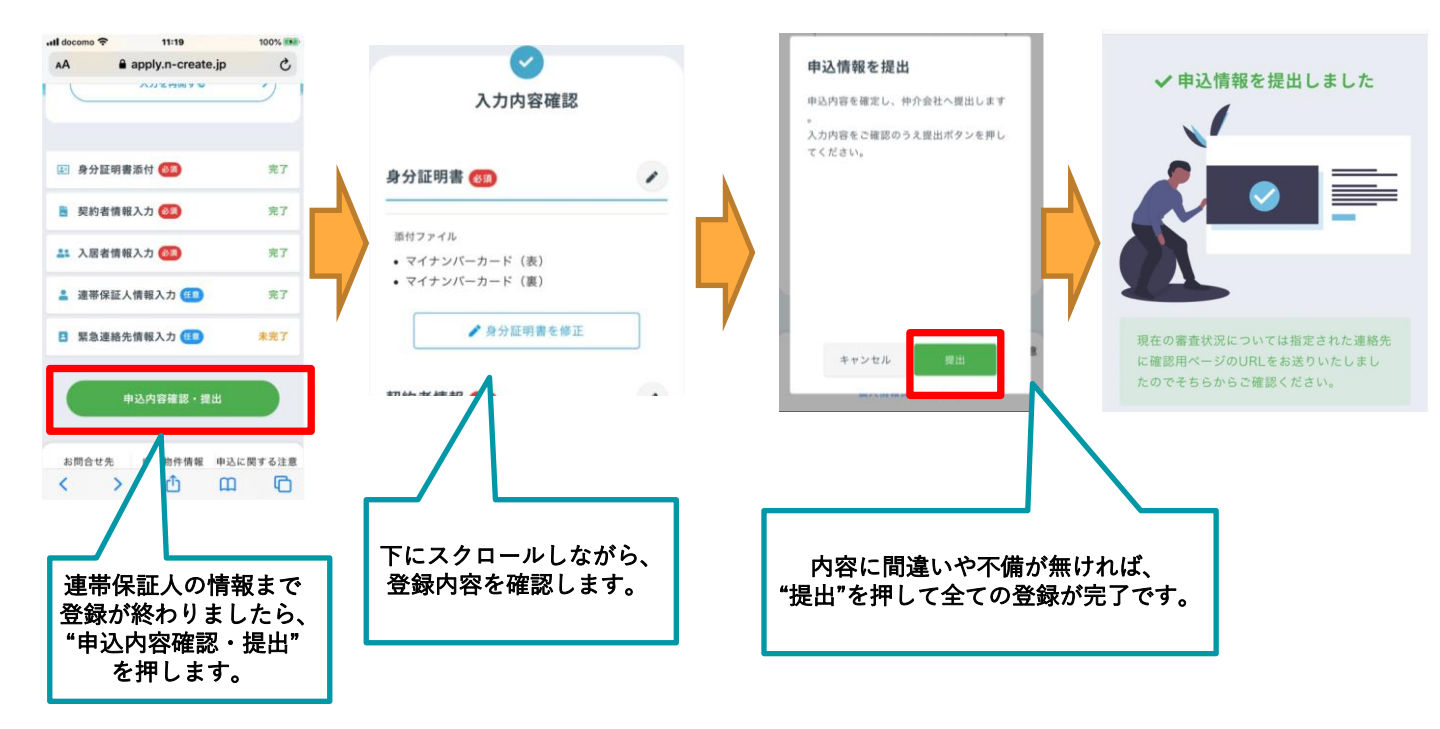

この度は入居のお申込みをいただき、誠にありがとうございました。 入居審査の結果等、当社からご連絡を差し上げます。 今後ともどうぞ、よろしくお願いいたします。

丸菱建設株式会社 TEL:075-982-1222